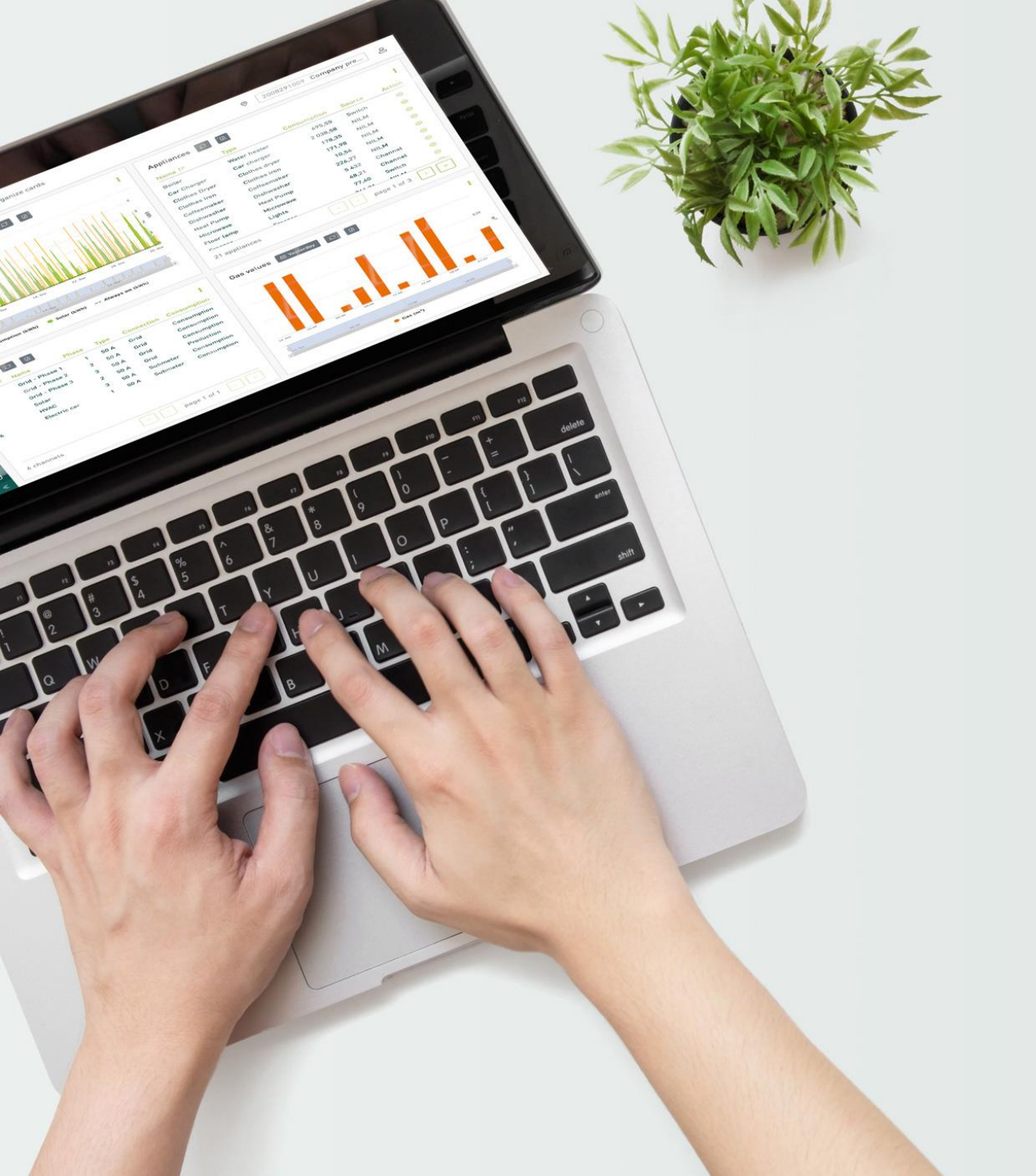

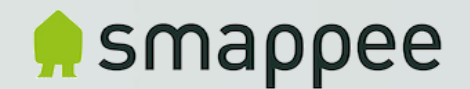

### Teltonika RUT240 Router Smappee article code: AC-SP-LU2

# **Configuration Procedure**

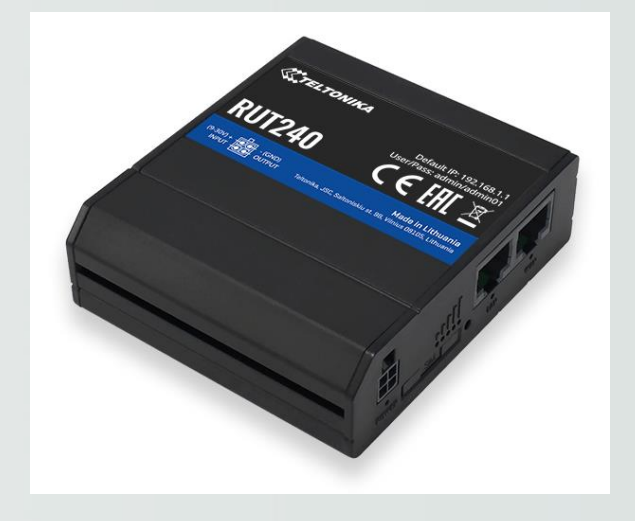

Version 1.0 December 2020

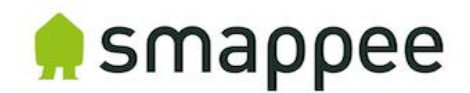

# Topics

- Introduction
- Physical installation
- Initial setup procedure & APN-settings
- Check operation
- Connection to Smappee Gateway (Genius, Connect)

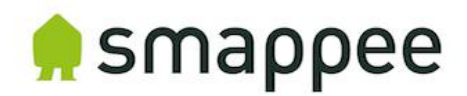

### Introduction

- This procedure explains the configuration to setup a new out-of-the box Teltonika RUT240 router to be used for Smappee Installations, in case a 4G network connection is required to provide internet to Smappee Infinity.
- The procedure takes into account that an ethernet connection is made between the Smappee Gateway (Genius or Connect) and the router.
- The installation procedure of the Smappee Infinity is the same as if a standard ethernet connection is used.

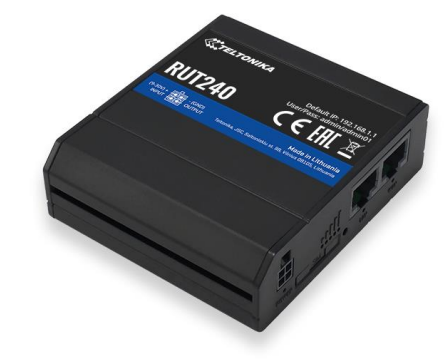

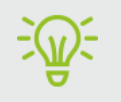

Smappee Article code: AC-SP-LU2 (includes router, antenna, DIN-rail clip, ethernet cable and power adapter)

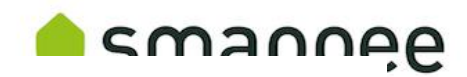

# Physical installation

Mobile network

type LEDs

POWER

- 1. Mount the supplied DIN-clip to the router (if required)
- 2. Insert the SIMcard and power-on the router
- 3. Connect a mobile antenna to the MAIN Mobile connector
- 4. Connect the power adapter to the router

LAN LED

00000000

WAN

WAN LED

Mobile signal strength

indication LEDs

2G 3G 4G 🗆

SIM

SIM holder

0 00000

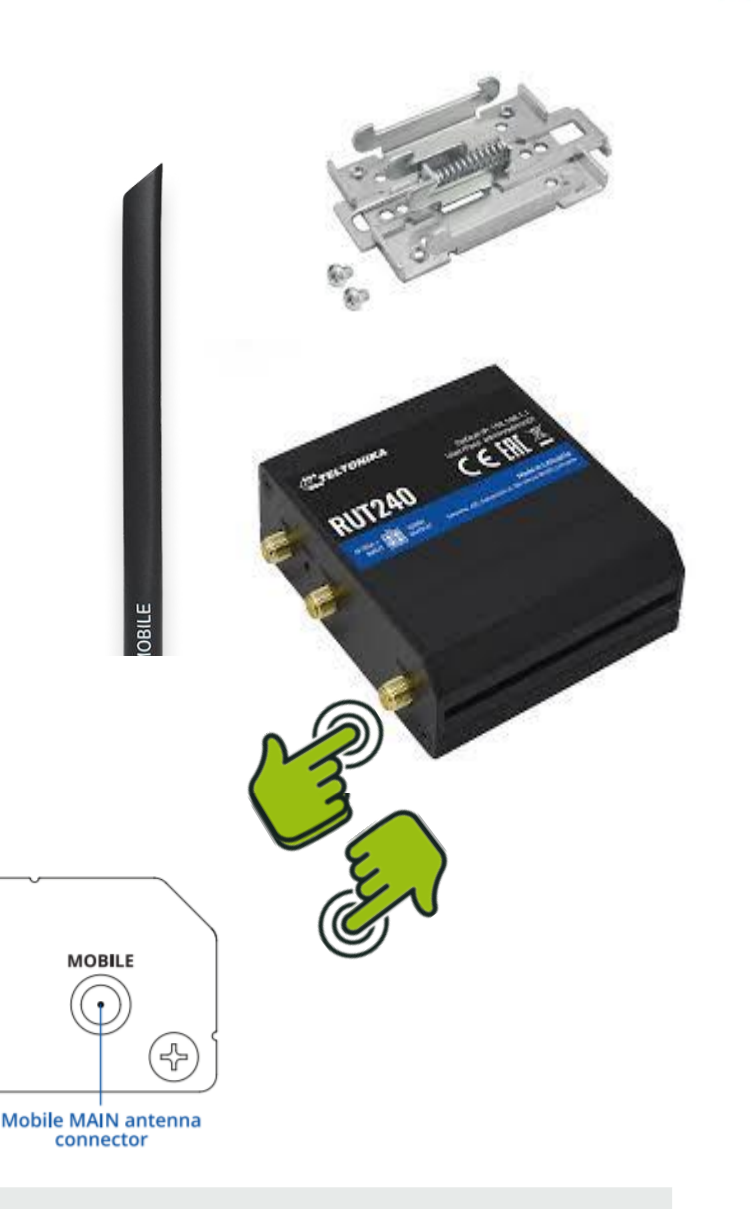

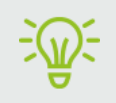

Power socket

Power LED

For more information, please check the Quick start or Installation manual of Teltonika (RUT240)

슈

WiFi

WiFi antenna

connector

Ethernet ports

Reset button

RESET

MOBILE

Mobile AUX antenna

connector

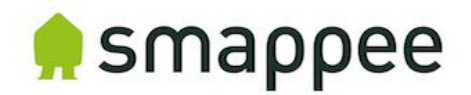

### Initial setup procedure

- 1. Plug a LAN-cable between laptop and LAN-port of router (Set laptop on Airplane mode)
- 2. Check if a valid ethernet network is found by your laptop and surf to <u>http://192.168.1.1</u> in your web browser.
- 3. First login using default password: see flyer in box => admin01
- 4. Change password & Save:

Change password

| You must change password to leave this page! Passw | vord requirements: Minimun | n 8 characters, at least one uppercase letter, one lowercase letter and one number. |               |
|----------------------------------------------------|----------------------------|-------------------------------------------------------------------------------------|---------------|
| Administrator Password                             |                            |                                                                                     |               |
| New password                                       | Smappee1                   | <b>1</b>                                                                            |               |
| Confirm new password                               | •••••                      | ø                                                                                   |               |
|                                                    |                            | Save                                                                                | $\mathcal{O}$ |
|                                                    |                            | 2                                                                                   |               |

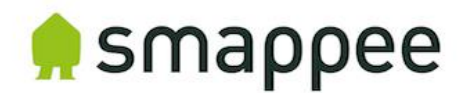

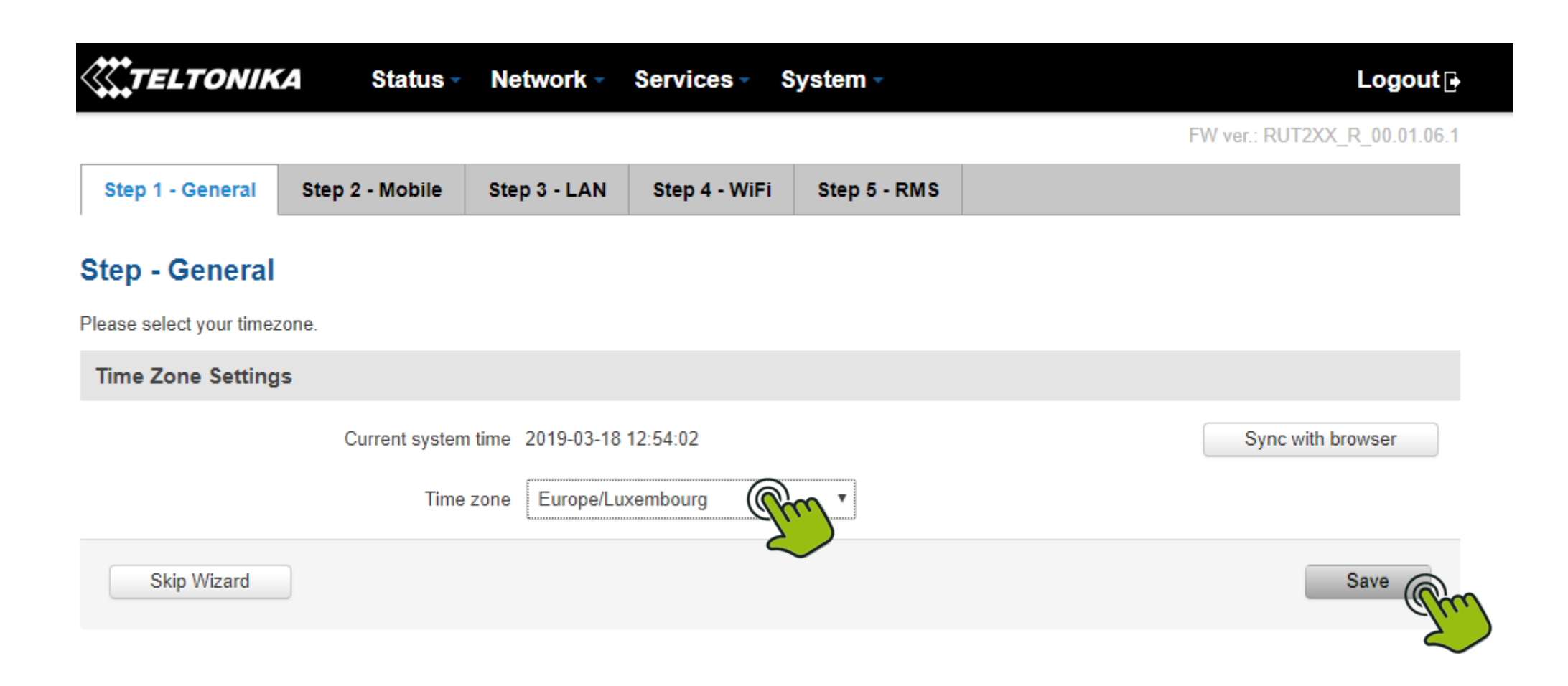

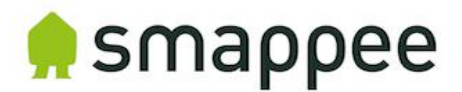

|                            | A Status -                | Network -                          | Services -                        | System -       | Logout 🕒                     |
|----------------------------|---------------------------|------------------------------------|-----------------------------------|----------------|------------------------------|
|                            |                           |                                    |                                   |                | FW ver.: RUT2XX_R_00.01.06.1 |
| Step 1 - General           | Step 2 - Mobile           | Step 3 - LAN                       | Step 4 - WiF                      | i Step 5 - RMS |                              |
| Mobile Configu             | iration                   |                                    |                                   |                |                              |
| Next, let's configure your | r mobile settings so you  | ı can start using <mark>i</mark> r | nternet <mark>rig</mark> ht away. |                |                              |
| Mobile Configurati         | on                        |                                    |                                   |                |                              |
|                            | Operator co               | untry Belgium                      |                                   | •              |                              |
|                            | Operator p                | rofile Proximus                    | •                                 |                |                              |
|                            |                           | APN Internet.pr                    | oximus.be                         |                | Set your Simcard APN         |
|                            | PIN nur                   | mber                               | g                                 | in .           | •                            |
|                            | Dialing nur               | mber *99***CID                     | #                                 |                |                              |
|                            | 1                         | MTU 1500                           |                                   |                |                              |
|                            | Authentication me         | thod None 🔻                        | ]                                 |                |                              |
|                            | Service n                 | node Automatic                     | •                                 |                |                              |
| Sh                         | ow mobile info at login p | page                               |                                   |                |                              |
| Skip Wizard                | ]                         |                                    |                                   |                | Save                         |

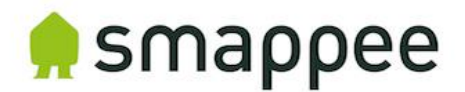

• No changes:

| <b>TELTONIKA</b> State                    | is - Network        | <ul> <li>Services -</li> </ul> | System -         | Logout                                               |
|-------------------------------------------|---------------------|--------------------------------|------------------|------------------------------------------------------|
|                                           |                     |                                |                  | FW ver.: RUT2XX_R_00.01.06.1                         |
| Step 1 - General Step 2 - Mobi            | le Step 3 - LA      | N Step 4 - WiF                 | i Step 5 - R     | RMS                                                  |
| Step - LAN                                |                     |                                |                  |                                                      |
| ere we will setup the basic settings of a | typical LAN configu | ation. The wizard will         | cover 2 basic co | nfigurations: static IP address LAN and DHCP client. |
| General Configuration                     |                     |                                |                  |                                                      |
|                                           | P address 192.16    | 8.1.1                          |                  |                                                      |
|                                           | Netmask 255.25      | 5.255.0                        |                  |                                                      |
| Ena                                       | ble DHCP 🕑          |                                |                  |                                                      |
|                                           | Start 100           |                                |                  |                                                      |
|                                           | Limit 150           |                                |                  |                                                      |
| I                                         | _ease time 12       |                                | Hours <b>v</b>   |                                                      |
| Start I                                   | P address: 192.168  | 3.1.100                        |                  |                                                      |
| End I                                     | P address: 192.16   | 3.1.249                        |                  |                                                      |

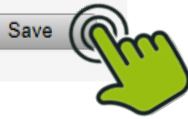

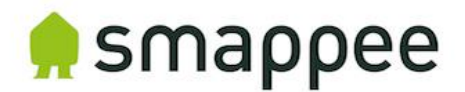

• Deselect wireless:

| TELTONIK         | A Status -      | Network -    | Services -    | System -     | Logout                       |
|------------------|-----------------|--------------|---------------|--------------|------------------------------|
|                  |                 |              |               |              | FW ver.: RUT2XX_R_00.01.06.1 |
| Step 1 - General | Step 2 - Mobile | Step 3 - LAN | Step 4 - WiFi | Step 5 - RMS |                              |

#### **Step - Wireless**

Now let's configure your wireless radio. (Note: if you are currently connecting via wireless and you change parameters, like SSID, encryption, etc. your connection will be dropped and you will have to reconnect with a new set of parameters.)

| WiFi Configuration |                             |
|--------------------|-----------------------------|
| Enable wireless    |                             |
| SSID               |                             |
| Mode               | 802.11g+n 🔻                 |
| Channel            | Auto •                      |
| Encryption         | WPA2-PSK                    |
| Cipher             | Force TKIP and CCMP (AES) • |
| Key                |                             |
| Country Code       | 00 - World •                |
| Skip Wizard        | Save                        |

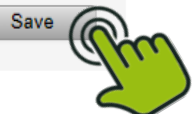

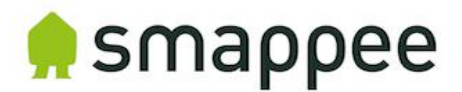

• No changes:

| <b><i>CETELTONIK</i></b> | A Status -      | Network -    | Services -    | System -     | Logout 🗗                     |
|--------------------------|-----------------|--------------|---------------|--------------|------------------------------|
|                          |                 |              |               |              | FW ver.: RUT2XX_R_00.01.06.1 |
| Step 1 - General         | Step 2 - Mobile | Step 3 - LAN | Step 4 - WiFi | Step 5 - RMS |                              |
| Remote Manag             | ement Systen    | n            |               |              |                              |
| RMS Settings             |                 |              |               |              |                              |
|                          | Connection      | type Enabled | <b>v</b>      |              |                              |
| Status                   |                 |              |               |              |                              |
| Management status        |                 | Enabled      |               |              |                              |
| Connection state         |                 | Connect      | ting          |              |                              |
| Router serial number     |                 | 1102299      | 589           |              |                              |
| Router LAN MAC addre     | ess             | 00:1E:42     | ::23:68:C2    |              |                              |
|                          |                 |              |               |              |                              |

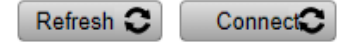

\* Please note that connecting to remote server could take up to 5 minutes.

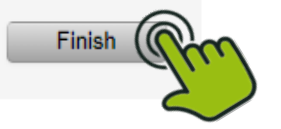

Skip Wizard

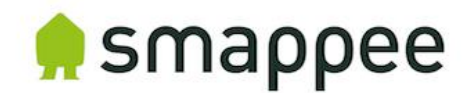

### **Custom Changes**

Go to WAN: 1.

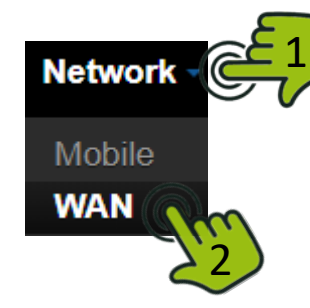

Select & Save: 2.

**TELTONIKA** Status -Network -Services -System • Logout 🗗

FW ver.: RUT2XX\_R\_00.01.06.1

#### WAN

Your WAN configuration determines how the router will be connecting to the internet.

| Оре            | ration Mode |              |                |          |               |      |      |
|----------------|-------------|--------------|----------------|----------|---------------|------|------|
|                | Main WAN    | WAN Failover | Interface Name | Protocol | IP Address    | Sort |      |
|                | •           |              | Wired (WAN)    | DHCP     | -             |      | Edit |
| () <u>*</u> () | • @m        |              | Mobile (WAN2)  | None     | 109.142.12.30 |      | Edit |
| ((;            | 23          |              | WiFi (WAN3)    | DHCP     | -             |      | Edit |

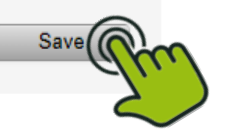

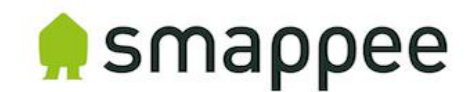

## **Custom Changes**

- 3. Go to LAN: Network
- 4. Select 'Use WAN port as LAN:

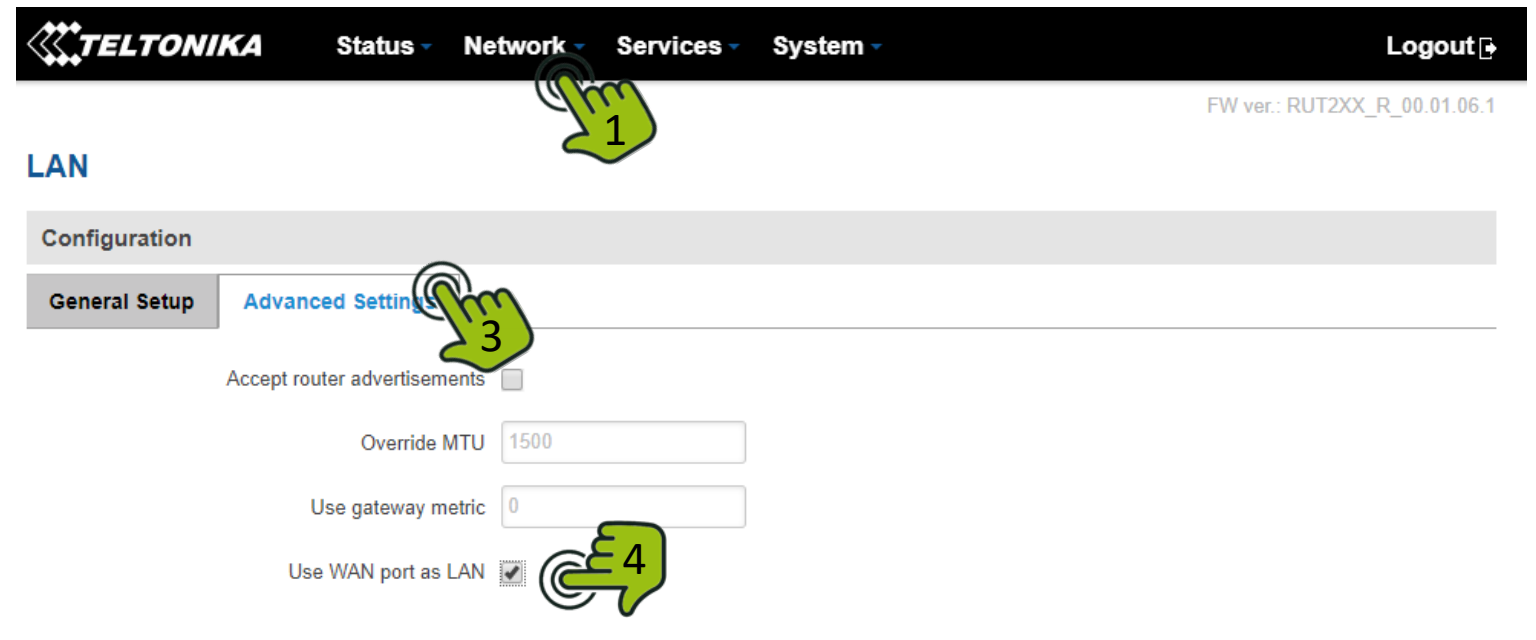

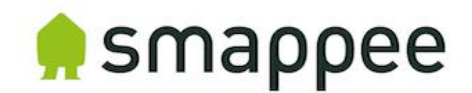

### **Check operation**

5. Go to Overview:

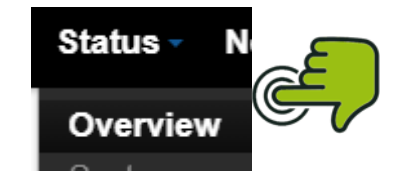

6. Check if you have a valid 4G connection (signal strength, SIM card status and connection state):

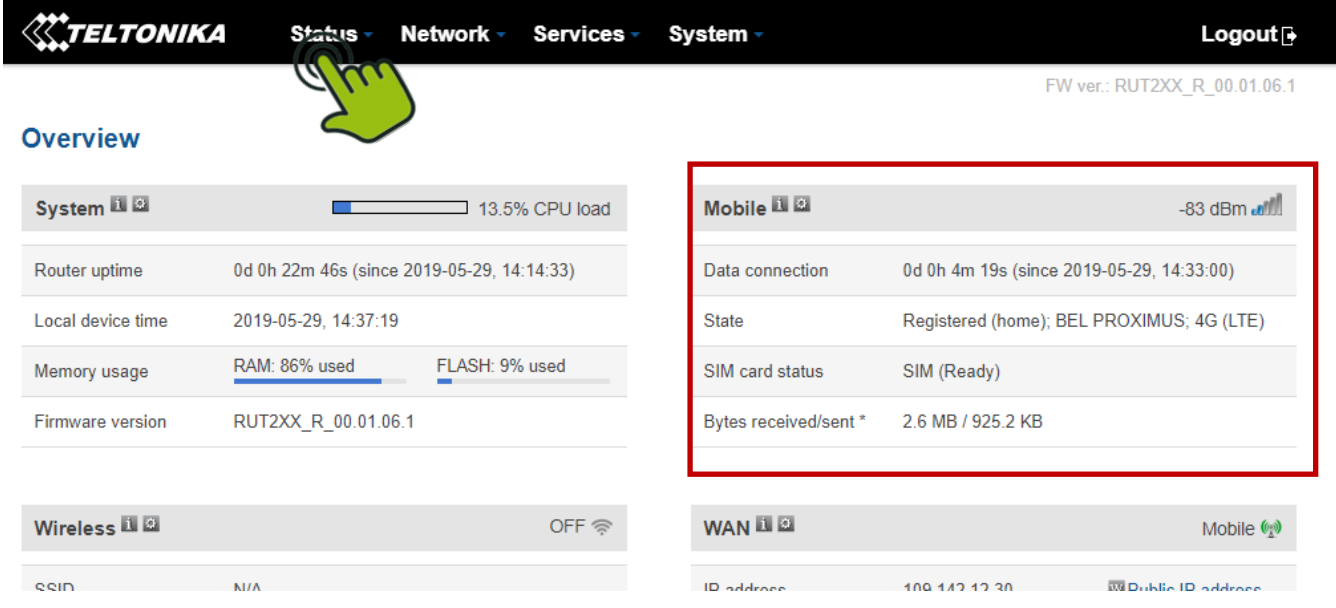

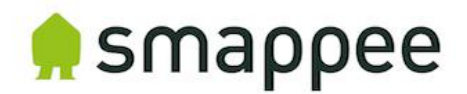

### Check operation

1. Check internet connectivity by surfing to a website. Make your laptop is still connect only through ethernet of the router.

2. Check if website opens:

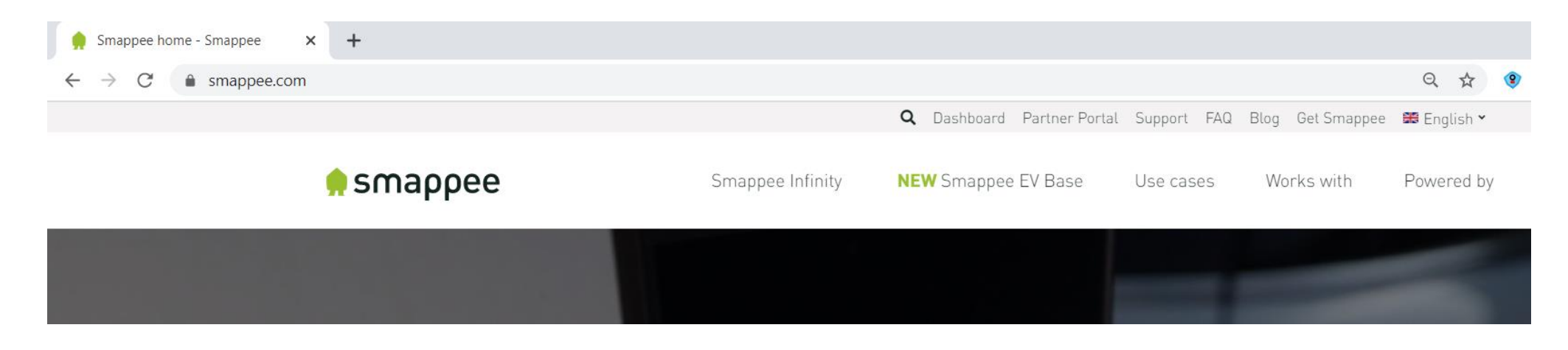

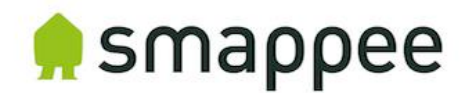

### Connection to Smappee Gateway

- The router can now be connected to a Smappee gateway using Ethernet.
- Both the Smappee Genius & Connect can be used with the 4G router.
- Connect a (straight) ethernet cable between the router and Smappee gateway <u>BEFORE</u> powering on the Smappee.

If the WAN-port is used, the WAN-port needs to be setup as a LAN port, see 'Check operation' – Step 3 & 4.

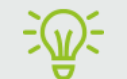

Make sure the 4G router as has valid 4G-connection before connecting to the Smappee gateway.

In case of doubt of operation, check with a laptop if the there is a valid internet connection.

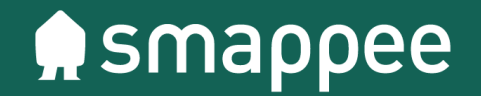

# Thank you